## **GUIDA CONFIGURAZIONE FATTURAZIONE ELETTRONICA OXYGENCAR**

Dopo aver acquistato il Pacchetto fatturazione di Oxygencar e necessario configurare l'account.

Ecco i passi per farlo!

1- Controlla nella tua casella di posta, anche nella spam, dovresti aver trovato una mail da parte di CLOUDFINANCE (entro 24-48h dall'acquisto del pacchetto) contenente le credenziali per accedere alla tua dashboard personale di FreeInvoice (ti ricordiamo che con l'automatismo di Oxygencar non è necessario che tu acceda a questa sezione. Se vuoi vedere come funziona l'automatismo di fatturazione Oxygen clicca qui: ). Clicca su ACCEDI E VERIFICA EMAIL.

| <b>Cloud Finance</b><br>Dati di registrazione - Cloud Fin | ance                                                                                                    | 🖀 Entrata - Go |
|-----------------------------------------------------------|----------------------------------------------------------------------------------------------------|----------------|
|                                                           |                                                                                                    |                |
|                                                           | Dati di registrazione                                                                                                    |                |
|                                                           | Benvenuto                                                                                                    |                |
|                                                           | il tuo account è stato creato. Le credenziali per accedere all'area riservata sono:                                       |                |
|                                                           | Nome utente:<br>Password:                                                                                                 |                |
|                                                           | Clicca entro il <u>( )</u> alle <u>( )</u> alle <u>( )</u> al seguente tasto per procedere alla verifica della tua email. |                |
|                                                           | ACCEDI E VERIFICA EMAIL                                                                                                   |                |
|                                                           | Se hai dei problemi con il pulsante, copia ed incolla il seguente link nella barra<br>degli indirizzi del tuo browser:    |                |
|                                                           | https://webapp.cloudfinance.it/register/confirm.php?u=ec288bb07ef3f012c443<br>99e9711b12e612db3eda                        |                |
|                                                           |                                                                                                    |                |

2- Appena cliccherai il tasto sopra citato il sistema ti richiederà di cambiare la password. Salva.

| A Cambia password                    |                                 |  |  |  |
|--------------------------------------|---------------------------------|--|--|--|
| Nuova pasaword d'accesso:            |                                 |  |  |  |
|                                      |                                 |  |  |  |
| Riscriti la nuva password d'accesso: |                                 |  |  |  |
|                                      |                                 |  |  |  |
|                                      | Annulla Salva la nuova password |  |  |  |

3- Una volta salvata la nuova password sei pronto per completare tutti i tuoi dati anagrafici aziendali.

|                                                                                                    | 2                                                                                                    | 3                                                                                                   | 4                                                                                      |
|----------------------------------------------------------------------------------------------------|----------------------------------------------------------------------------------------------------|----------------------------------------------------------------------------------------------------|----------------------------------------------------------------------------------------|
| Dati anagrafici                                                                                                    | Scelta del servizio                                                                                  | Conferma attivazione                                                                                | Attivazione account                                                                    |
| Dati anagrafici                                                                                                    |                                                                                                    |                                                                                                    |                                                                                        |
| Inserisci i dati necessari per abilita<br>ciò, se sei un commercilsita, socie<br>modalità che ti verranno indicate s | rti all'utilizzo del servizio. Una volt<br>tà di servizi o hai la necessità di g<br>successivamente. | ta inseriti tutti i dati e configurato il servizio<br>estire anche altre aziende, potrai gestire ar | , verrà generato un modulo da firmare. Fatto<br>nche le aziende tue clienti secondo le |
| Tipologia cliente                                                                                                    | Societa/Associazione (ar                                                                             | nche professionali)                                                                                 | ~                                                                                      |
| Dati società                                                                                                    |                                                                                                    |                                                                                                    |                                                                                        |
| Denominazione e ragione sociale                                                                                      |                                                                                                    |                                                                                                    |                                                                                        |
| Codice fiscale                                                                                                    |                                                                                                    |                                                                                                    |                                                                                        |
| Nazione rilascio partita iva                                                                                         | Italia                                                                                               |                                                                                                    | •                                                                                      |
| Partita iva                                                                                                    |                                                                                                    |                                                                                                    |                                                                                        |
| Telefono                                                                                                    |                                                                                                    |                                                                                                    |                                                                                        |
| Pec                                                                                                    |                                                                                                    |                                                                                                    |                                                                                        |
| Conferma Pec                                                                                                    |                                                                                                    |                                                                                                    |                                                                                        |
| Indirizzo                                                                                                    |                                                                                                    |                                                                                                    |                                                                                        |
| Nazione                                                                                                    | Italia                                                                                               |                                                                                                    | •                                                                                      |
| Provincia                                                                                                    | Nessuna selezione                                                                                    |                                                                                                    | *                                                                                      |
| Località                                                                                                    |                                                                                                    |                                                                                                    |                                                                                        |
| Indrizzo                                                                                                    |                                                                                                    |                                                                                                    |                                                                                        |

## 4- Successivamente, accetta i termini e le condizioni del servizio e prosegui.

| 1                                                                                                    | 2                                                                                                    | 3                                                                                                    | 4                                                                                                    |
|----------------------------------------------------------------------------------------------------|----------------------------------------------------------------------------------------------------|----------------------------------------------------------------------------------------------------|----------------------------------------------------------------------------------------------------|
| Dati anagrafici                                                                                                    | Scelta del servizio                                                                                                    | Conferma attivazione                                                                                                    | Attivazione account                                                                                                    |
| Accettazione                                                                                                    | e Termini e Condi                                                                                                    | zioni del Servizio                                                                                                    |                                                                                                    |
| Per poter utilizzare i nostri se                                                                                                    | rvizi devi visionare ed accettare, attrav                                                                                                    | erso il metodo del point & click, le condizioni                                                                                                    | i riportate nei seguenti documenti:                                                                                                    |
| Condizioni generali di ero                                                                                                    | gazione del servizio                                                                                                    |                                                                                                    |                                                                                                    |
|                                                                                                    | CONDIZIONI GENE                                                                                                    | RALI DI EROGAZIONE DEL SERVIZIO                                                                                                    |                                                                                                    |
| Articolo 1. Definizioni                                                                                                    |                                                                                                    |                                                                                                    |                                                                                                    |
| <ol> <li>Ctente: soggetto passivo del nin<br/>fatture, e di eventuali variazioni<br/>decreto del Ministro dell'econor<br/>2015, n. 127 e ss.mm.ii</li> </ol>                                                                                                    | delle stesse, relative a operazioni che intercorrono tra<br>nia e delle finanze, di concerto con il Ministro per la                                                                                                    | soggetti residenti nel territorio dello Stato, secondo il forma<br>uubblica amministrazione e la semplificazione, 3 aprile 2013                                                                                                    | to della fattura elettronica di cui all'allegato A del<br>, n. 55, secondo quanto previsto dal D.Lgs. 5 agos                                                                                                    |
| 1.2 Otenie soggewa passion den im<br>fatture, e di eventuali variazioni<br>decreto del Ministro dell'econor<br>2015, n. 127 e ss.mm.ii     Accetto Non accetto                                                                                                    | jona su valore aggunno, in possesso u parta i Yo,<br>delle stesse, relative a operazioni che intercorrono tri<br>nia e delle finanze, di concerto con il Ministro per la                                                                                                    | en mente i rusta si de l'orchato a llos tuto compañte egu<br>oggetti resident lettritorio dellos tuto secondo il forma<br>uubblica amministrazione e la semplificazione, 3 aprile 2013                                                                                                    | toongan a cunstoner and a summaries of receive a<br>too cla fa fatture a classification of a classification of<br>, n. 55, secondo quanto previsto dal D.Lgs. 5 agos                                                                                                    |
| Center: Sogget passive err in in fatture, effective and eventual variazioni decreto el Ministro dell'econor 2015, n. 127 e ss.mm.ii.     Accetto Non accetto     Privacy policy                                                                                                    | Jona su vaore aggunno, in possesso u panta Ivo,<br>delle stesse, relative a operazioni in le intercorrono tri<br>ia e delle finanze, di concerto con il Ministro per la                                                                                                    | en mener a tratar se verso i mener<br>oggetti residenti nel territorio dello Stato secondo il forma<br>uubblica amministrazione e la semplificazione, 3 aprile 2013                                                                                                    | ocorgan us vinistrone, casamismont in cascing a conservation of the second second seco    |
| 1.2 Cente: Soggeto Jassivo et al mi<br>fatture, el eventuali variazioni<br>decreto el Ministro dell'econor<br>2015, n. 127 e ss.mm.ii.<br>Accetto Non accetta<br>Privacy policy<br>Premessa<br>Il presente documento legale, che cor<br>portare a conoscenza dell'utente le m<br>registrano al Sito nonché di quelli ch<br>La presente informativa viene resa, a<br>telematica a partire dall'Indirizzo wu<br>tramite.                                                                                                    | Jona su vaore aggunno, in posesso u panta Yer,<br>delle stesse, relative a operazioni che intercorrono tri<br>ia e delle finanze, di concerto con il Ministro per la<br>p<br>tituisce la "Privacy Policy" del sito www.cloudfinan<br>dalità di gestione, da parte della Società Cloud Finan<br>e stipulano un contratto per la fornitura di servizi offe<br>i sensi dell'art. 13 Regolamento UE n. 2016/679 (in s<br>w.cloudfinance.it, corrispondente alla pagina iniziale                                                                                                    | en mener a tratest we concernate a fine a concernate a gui<br>soggetti residenti nel territorio dello Stato, secondo il forma<br>uubblica amministrazione e la semplificazione, 3 aprile 2013<br>c. it (di seguito, per brevità, "Sito"), e che potrà essere sogge<br>ce SRL, dei dati personali, sia degli utenti che consultano il<br>ri sul Sito.<br>eguito, "GDPR"), a tuti coloro che interagiscono con i servi<br>del Sito. L'informativa viene resa solo per il Sito e non anch                       | ocordin in vinistione, risentatione i risentatione i risentatione i<br>o della fattura della fattura della dell |
| La presente informativa viene resa, a telematica a partire dall'indirizzo ww tramite link.                                                                                                    | Jona su valot aggunino, in posesso u panta YA,<br>della etsase, relative a operazioni che intercorrono tri<br>ia e delle finanze, di concerto con il Ministro per la<br>delle finanze, di concerto con il Ministro per la<br>della di gestione, da parte della Società Cloud Fina<br>e stipulano un contratto per la fornitara di servizi offi<br>i sensi dell'art. 13 Regolamento UE n. 2016/679 (in s<br>w.cloudfinance.it, corrispondente alla pagina iniziale<br>ttazione O Non accetto                                                                                              | e it (di seguito, per brevità, "Sito"), e che potrà essere sogge<br>ce it (di seguito, per brevità, "Sito"), e che potrà essere sogge<br>ce SEL, dei dati personali, sia degli utenti che consultano il<br>ri sud Sito.<br>2guito, "GDPR"), a tutti coloro che interagiscono con i servi<br>del Sito. L'informativa viene resa solo per il Sito e non anche                                                                                                    | to ad aggiornamenti, ha la finalità di descrivere e<br>Sito come semplici navigatori, sia degli utetti che di<br>si ve di Cloud Finance SRL, accessibili per via<br>zi web di Cloud Finance SRL, accessibili per via                                                                                                    |
| 1.2 ocinic: sogget passivoer in minimative and a construction of the construction of the construction | Jona sur valot aggunino, in possesso u planta YA,<br>della etsese, relative a operazioni che intercorrono tri<br>ini e delle finanze, di concerto con il Ministro per la<br>delle finanze, di concerto con il Ministro per la<br>della della della Società Cloud finan<br>dallità di gestione, da parte della Società Cloud Fina<br>e stipulano un contratto per la fornitura di servizi offic<br>i sensi dell'art. 13 Regolamento UE n. 2016/679 (in s<br>« cloudfinance it, corrispondente alla pagina iniziale<br>ttazione O Non accetto<br>one digitale, anche massiva, di fa        | exi (di seguito, per brevità, "Sito"), e che potrà essere sogge<br>e di (di seguito, per brevità, "Sito"), e che potrà essere sogge<br>ce SRL, dei dati personali, sia degli utenti che consultano il<br>tri sul Sito.<br>eguito, "GDPR"), a tutti coloro che interagiscono con i servi<br>del Sito. L'informativa viene resa solo per il Sito e non anche                                                                                                    | otoolgin du olimitione, ruinningen e fricelose se<br>lo della fattura della totta della colo della fattura della oli A<br>n. 55, secondo quanto previsto dal D.Lgs. 5 agos<br>tto ad aggiornamenti, ha la finalità di descrivere e<br>Sito come semplici navigatori, sia degli utenti che<br>zi web di Cloud Finance SRL, accessibili per via<br>per altri siti web eventualmente consultati dall'ut                                                                                                    |
| 1.2 Cente: sogget passive et al minimative dell'accente del Ministro dell'accente del Ministro dell'accente 2015, n. 127 e ss.mm.ii.     Accetto Non accetto     Privacy policy     Premessa     Il presente documento legale, che coi portare a conoscenza dell'utente le minimativa al sito nonché di quelli chi La presente informativa viene resa, a telematica a partire dall'indirizzo vue tramite link.     Per presa visione e accee     Incarico per la sottoscrizi                                                                                                    | Jona su valor aggunin, in possesso u panta YA,<br>della etsase, relative a operazioni che intercorrono tri<br>ia e delle finanze, di concerto con il Ministro per la<br>delle finanze, di concerto con il Ministro per la<br>tituisce la "Privacy Policy" del sito www.cloudfinanx<br>dallità di gestione, da parte della Società Cloud Fina<br>stipulano un contratto per la fornitura di servizi offi<br>sensi dell'art. 13 Regolamento UE n. 2016/679 (in s<br>w.cloudfinance.it, corrispondente alla pagina iniziale<br>ttazione O Non accetto<br>one digitale, anche massiva, di fa | en inden i ritacis de dello Stato competen eggi<br>orgetti residenti nel territorio dello Stato secondo il forma<br>uubbleca amministrazione e la semplificazione, 3 aprile 2013<br>e. if (di seguito, per breviti, "Sito"), e che potrà essere sogge<br>ce SRL, dei dati personali, sia degli utenti che consultano il<br>ri aul Sito.<br>guito, "GDPR"), a tutti coloro che interagiscono con i servi<br>del Sito. L'informativa viene resa solo per il Sito e non anch<br>ttura elettronica<br>ALLEGATO B | to ad aggiornamenti, ha la finalità di descrivere e<br>Sito come semplici navigatori, sia degli utenti che<br>Sito come semplici navigatori, sia degli utenti che<br>zi web di Cloud Finance SRL, accessibili per via<br>e per altri siti web eventualmente consultati dall'ut                                                                                                    |

5- Per confermare l'attivazione è necessario verificare nella propria caselle PEC, come da didascalia sotto.

| Dati anagrafici                                                                                                    | Scelta del servizio                                   | Conferma attivazione                       | Attivazione account                      |  |  |  |
|----------------------------------------------------------------------------------------------------|-------------------------------------------------------|--------------------------------------------|------------------------------------------|--|--|--|
| Conferma atti                                                                                                    | vazione accoun                                        | t                                          |                                          |  |  |  |
| Ti è stata inviata una pec al tuo indirizzo                                                                                                    |                                                       |                                            |                                          |  |  |  |
| Per abilitare il servizio dovrai aprire la pec ricevuta e cliccare sul link di conferma contenuto nella pec. Il link sarà valido per 15 giorni. |                                                       |                                            |                                          |  |  |  |
| Ricapitoliamo le tue impostazior                                                                                                    | ni:                                                   |                                            |                                          |  |  |  |
| SOGGETTC     FIRMA FATTURE:     CODICE CONDIVISIONE:                                                                                            |                                                       |                                            |                                          |  |  |  |
| Il codice condivisione ti serve ne<br>commercialista gestisca la tua f                                                                          | el momento in cui vuoi condividere il<br>atturazione. | tuo account con un altro soggetto. Ad eser | npio se sei un'azienda e vuoi che il tuo |  |  |  |
| Se non hai ricevuto il messaggio                                                                                                    | PEC di attivazione clicca sul bottone                 | e sotto                                    |                                          |  |  |  |
| Reinvia PEC di attivazione                                                                                                    |                                                       |                                            |                                          |  |  |  |
| Se hai sbagliato ad inserire i tuo                                                                                                    | i dati nei passi precedenti clicca sul b              | pottone sotto                              |                                          |  |  |  |
| Cancella dati di registrazione                                                                                                    |                                                       |                                            |                                          |  |  |  |
| Se vuoi cambiare il tuo indirizzo                                                                                                    | PEC (piacquadio-autocarr@pec.it) ut                   | ilizza il seguente modulo:                 |                                          |  |  |  |
| Nuovo indirizzo PEC:                                                                                                    |                                                       |                                            |                                          |  |  |  |
|                                                                                                    |                                                       |                                            |                                          |  |  |  |
| Conferma nuovo indirizzo PEC:                                                                                                    |                                                       |                                            |                                          |  |  |  |
|                                                                                                    |                                                       |                                            |                                          |  |  |  |
|                                                                                                    |                                                       |                                            |                                          |  |  |  |
| Conterma                                                                                                    |                                                       |                                            |                                          |  |  |  |

6- Ora recati nella tua casella di posta PEC e verifica la ricezione della mail da parte di Freelnvoice. Clicca CONFERMA ATTIVAZIONE.

| Richiesta attiv<br>Da: Freeinvoice<br>A: | vazione servizio Freeinvoice<br>t |                                                                                                    |
|------------------------------------------|-----------------------------------|----------------------------------------------------------------------------------------------------|
|                                          |                                   | Gentile Provastart,<br>benvenuto nel servizio Fatturazione Elettronica di FreeInvoice<br>gestito dalla Cloud Finance Srl.<br>Al fine di provvedere all'attivazione dell'account ti preghiamo di<br>confermare l'accettazione della documentazione allegata,<br>cliccando sul seguente link:<br><u>CONFERMA ATTIVAZIONE</u><br>Se non riesci acliccare sul bottone di attivazione vai con il tuo<br>browser preferito all'indirizzo<br>https://webapp.freeinvoice.it/setup/activate?uid=8!42e08b-1cff-<br>482e-9ae1-e633220cd6d3<br>Dopo aver cliccato sul tasto di conferma, il tuo account sarà<br>immediatamente operativo. |

## 7- Ora il tuo account è attivo!

| C <b>C</b>                     |                                    |                                                                     |                          |  |
|--------------------------------|------------------------------------|---------------------------------------------------------------------|--------------------------|--|
| 1<br>Dati anagrafici           | 2<br>Scelta del servizio           | 3<br>Conferma attivazione                                           | 4<br>Attivazione account |  |
|                                |                                    |                                                                     |                          |  |
| ACCOUNT ATTIVATO!              |                                    |                                                                     |                          |  |
| Il tuo account è stato attivat | to con successo: da questo momento | puoi iniziare ad utilizzare i servizi della piatt<br>Accedi subito! | aform al                 |  |

Buona fatturazione!

Lo staff Oxygencar.

Link acquisto fatture Oxygencar: https://store.oxygencar.it/pacchetti-fatture-per-interscambio/